# 

#### 申請受けから承認・差戻し・ご注文の流れ

購入申請を受けた後、申請内容を精査し「承認」もしくは「差戻し」をします。 承認したものはミドリ安全(株)へ注文されます。 差戻ししたものは申請者へ戻され、申請者により再申請または取り下げられます。

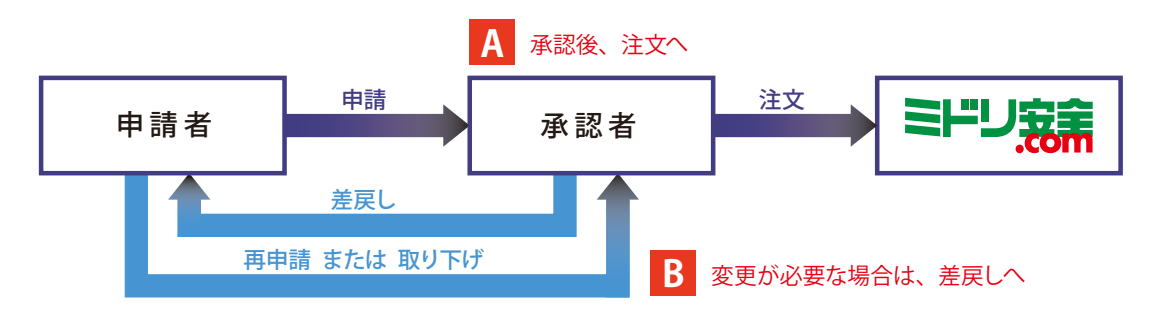

# ログイン

https://midori-anzen.com/nscm で専用ログイン画面にアクセス。

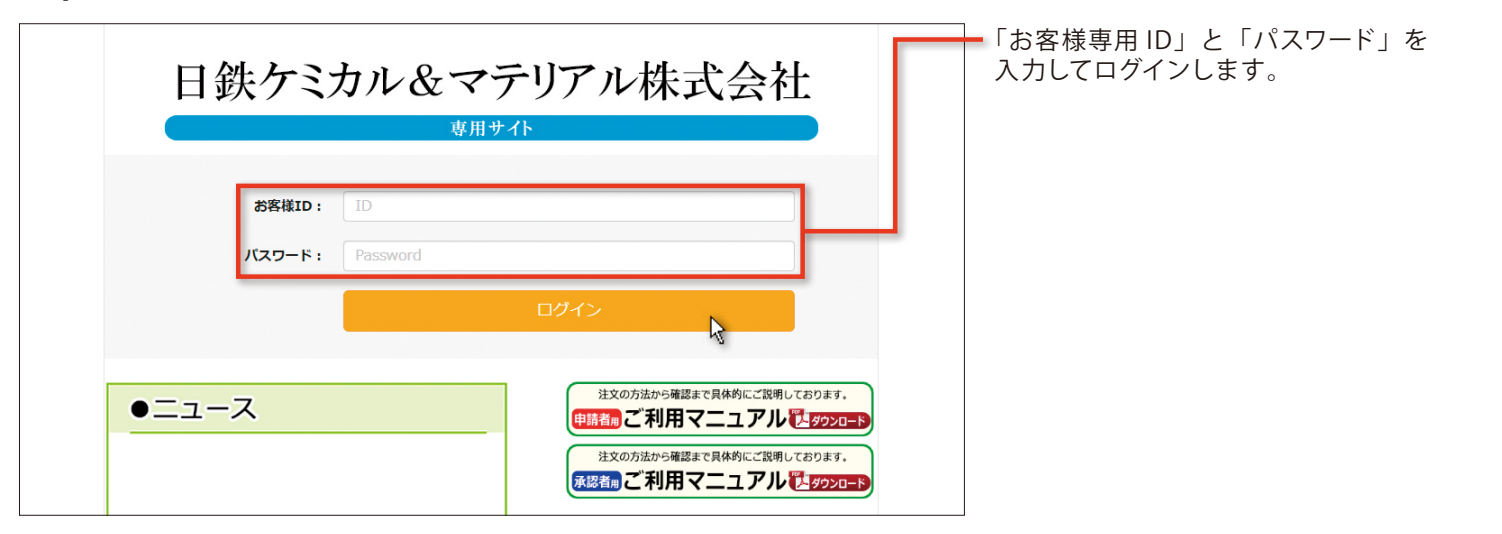

# マイページ

お客様専用の「マイページ」画面が表示されます。

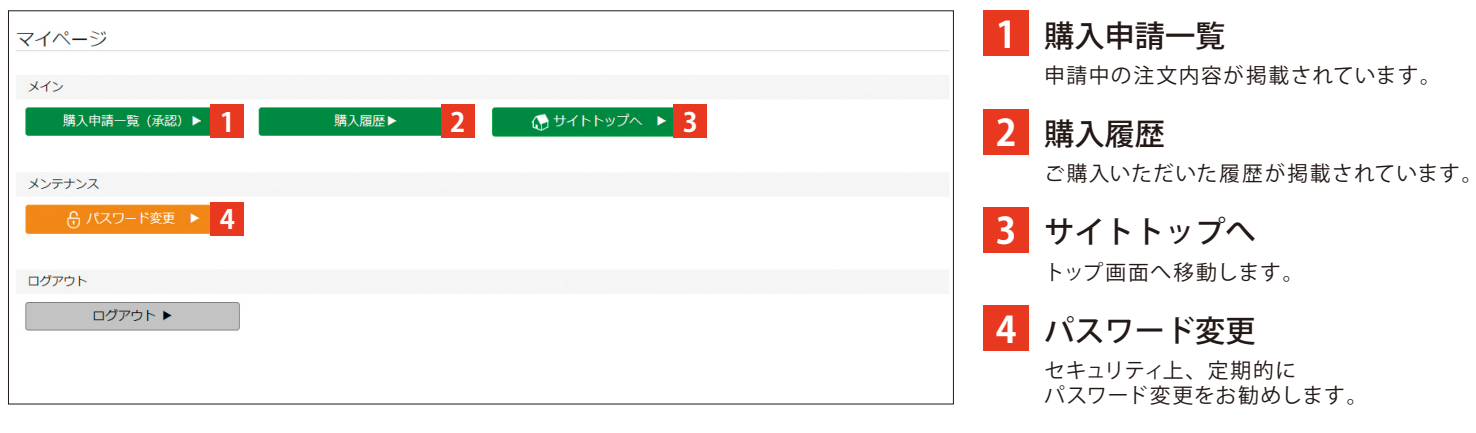

# 承認・差戻し方法

#### 1 購入申請一覧

・申請者から受けた「購入申請」の一覧がここに表示されます。 承認すべき注文(オーダー)を選択してください。 もしくは複数を選択・一括承認も可能です。

| 主文種整情朝は過去2年分となります。2年6                                          | (上前の履歴を確認したい場合はコールセンターまでお問い合わせくだ                                                 | ださい。                                                   |
|----------------------------------------------------------------|----------------------------------------------------------------------------------|--------------------------------------------------------|
| 27-9-1D                                                        | 申請日 (から~~)                                                                       | スァータス                                                  |
| 仮オーダーIDから検索                                                    | • 年 • 月 • 日                                                                      | ④申請中 □注文済 □差戻し □取下げ □1                                 |
| 5赛福管理新号                                                        | 申請日 (まで~)                                                                        | 総営本認済 ビ本認者連戻し                                          |
| お客様IDから検索                                                      | • 年 • 月 • 日                                                                      | Electron and and                                       |
| 1文哲学者                                                          | 注文看氏名                                                                            | TXIPR// 980E                                           |
| 注文者部署名から検索                                                     |                                                                                  |                                                        |
|                                                                |                                                                                  |                                                        |
| オーダー内容に不能合がある場合は「即                                             | 表 素<br>料瓶はこちら」をクリックしてください。 中議者に遂戻すこと                                             | ಜಿಕೆಸಾಕಿಕ್ಕೆ                                           |
| オーダー内容に不能合がある場合は「第<br>ス <b>テータス: 申請中</b><br><del>3</del> 28    | 株 来<br>福山にちら) をクリックしてください。中福都に至居すこと<br>開始にたちう。<br>注文者氏名                          | とができます。<br>-ダー1D:KR-2004020235<br>会社                   |
| オーダー内容に不能合がある場合は(『<br>ス <b>テークス: 申請中</b><br>承認<br>デェック         | 株本<br>細はこちら)をクリックしてください、申請部に正常すこと<br>開始にたちらう<br>を文有点名<br>中請 首                    | とびできます。<br>-ダー 1 D : KR-2004020235<br>                 |
| オーダー内容に下都会がある場合は「F<br>ステータス: 申請中<br>発題<br>テェック<br>主文名都習        | 株本<br>1日はこちら)をクリックしてください。申請約に送菜すこと<br>1日はこちらう<br>注文表示名<br>申請 者<br>だ是先寿者<br>だ是先寿者 | とびできます。<br>- ダー 1 D : KR-2004020235<br>- 43<br>- 43,79 |
| オーダー内容に下形会がある場合は「3<br>ステータス: 中算中<br>利潤<br>デエック<br>注文名参賞<br>発品名 | 日本<br>(日本) をグリックしてください、申請者に差異すここ<br>(日本) (日本) (日本) (日本) (日本) (日本) (日本) (日本)      | 22/70887.<br>-9-10:kk-2004020235<br>                   |

#### 承認の場合

3 承認画面

・承認が完了すると、ステータスが「注文済」になります。

| 承認者 様         |                 |                         |                       |          |     |    |
|---------------|-----------------|-------------------------|-----------------------|----------|-----|----|
| 購入申請詳細        |                 |                         |                       |          |     |    |
| 永認を完了しました。    | 一覧へ戻る           |                         |                       |          |     |    |
| ステータス : 2     | 主文済             |                         | 注文日:2020年04月03日       |          |     |    |
| 仮オーダー I D     |                 | オーダーID                  | 申請日                   |          |     |    |
| KR-2004020235 |                 | 2004028341              | 2020年04月02日           |          |     |    |
| 永辺委号          |                 |                         |                       |          |     |    |
|               |                 |                         |                       |          |     | ·  |
|               | 育品全聯合計          | 送料                      | 自扣部門(1                | 「「程)     | の記入 | 内容 |
|               | ¥3,795          | ¥0                      |                       |          |     |    |
| 差戻しコメント       |                 |                         | こ確認くたる                | こい。      |     |    |
|               |                 |                         |                       |          |     |    |
| 商品コード         | 商品名             |                         | 教室                    | 金額       |     |    |
| 1000056307    | ●借料的品 静能安全靴 V 2 | 51N 静竜 ブラック 24.0cm      | 1                     | ¥3,795   |     |    |
| 支払方法          | 1               | 負担部門(工程)数字9桁            |                       |          |     |    |
| 請求書払い         |                 | 9999999                 |                       |          |     |    |
| ご注文主様         |                 | 住所                      | 電話曲号                  |          |     |    |
| 日鉄ケミカル&マテリン   | アル米 申請 者 様      | 〒 8048503 福岡県北九州市戸畑区 大学 | 中康先の浜46-80 TEL: 093-8 | 384-1705 |     |    |
|               |                 |                         |                       |          |     |    |
|               |                 |                         |                       |          |     |    |

| 差戻 | しの場合 |  |
|----|------|--|
|    |      |  |

### 3 差戻し画面

・申請を「差戻し」する場合は「差戻しコメント」が必須となります。

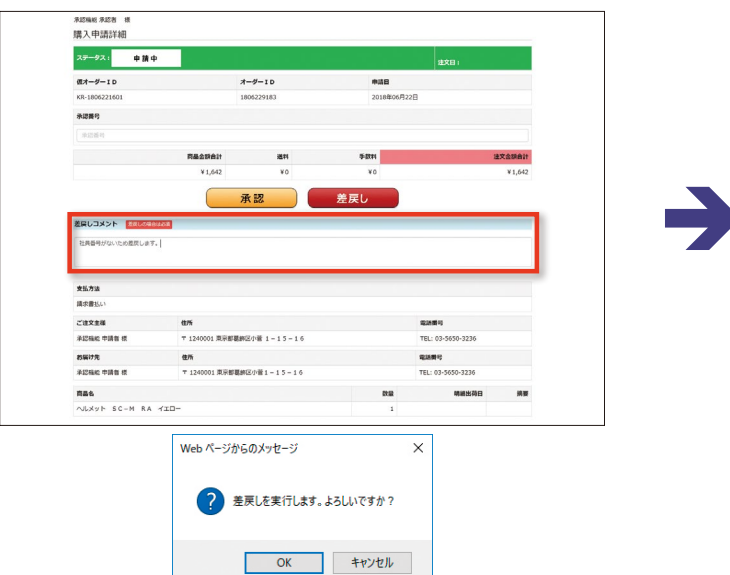

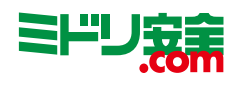

#### 2 購入申請詳細

・申請中の注文内容詳細が表示されます。 申請を承認する場合は「承認」を、 申請を差戻す場合は「差戻し」を選択してください。

| スクライス・     11 日本     11 日本 | <sup>承認者 様</sup><br>購入申請詳細 |                   |                  |             |      |         |
|----------------------------------------------------------------------------------------------------|----------------------------|-------------------|------------------|-------------|------|---------|
| 教ーグ-10     教師       KK3-2004026255     2004028341     202460419028       東京市     第二日     第二日       東京市     第二日     第二日       東京市     第二日     第二日       東京市     第二日     第二日       東京市     第二日     第二日       東京市     第二日     第二日       東京市     第二日     第二日       東京市     第二日     第二日       東京市     第二日     第二日       東京市     第二日     第三日       東京市     第三日     第三日       東京市     第三日     第三日       東京市     第三日     第三日       東京市     第三日     第三日       東京市     第三日     第三日       東京市     第三日     第三日       東京市     第三日     第三日       東京市     第三日     第三日       東京市     第三日     第三日       東京市     第三日     第三日       東京市     第三日     第三日       東京市     第三日     第三日       東京     第三日     第三日<                                                                                                    | ステータス: 申                   | 請中                |                  |             | 注文日: |         |
| KK2.0040020235     2004048028       米運時     第2004048028       第回目時     第日     第2004028       第回目時     第日     第2004028       第日     第日     第2004028       第日     第日     第2004028       第日     第日     第2004028       第日     第日     第2004028       第日     第日     第2004028       第日     第2004028     第日     第日       第日     第日     第日     第日     第日       第日     第日                                                                                                    | 仮オーダー I D                  |                   | オーダーID           | 申請日         |      |         |
| 未定語号     注所     手2m     注文会話       第二日日日日日日日日日日日日日日日日日日日日日日日日日日日日日日日日日日日日                                                                                                    | KR-2004020235              |                   | 2004028341       | 2020年04月02日 |      |         |
| R盘会話曲:     名村     手名村     道文会話       ¥2,755     ¥0     ¥0     ¥2       承認     差戻し     上     上       業成しの後回時常を知し「経営以」ボタッをグリックしてください。     第月     日本     日本                                                                                                    | 永認番号                       |                   |                  |             |      |         |
| Raddadit     世村     手社村     社文会話       ¥2,755     ¥0     ¥0     ¥2       承認     差戻し     上     上       英国レコメント     SSLK660205     SSLK660205     SSLK660205                                                                                                    | 承認番号                       |                   |                  |             |      |         |
| X3,795 Y0 Y0 Y3   承認 差戻し 上   重度しコメント 55(546020)   重度しの後の時帯を知し「経営し」ボタッをクリックしてください。                                                                                                    |                            | 商品会額合計            | 送料               | 手数料         |      | 注文金額合計  |
| <u>永認</u><br>差戻し<br>支展しコメント ままにくきないる<br>高度しの考慮が時年を起し「意味し」ボタンをグリックしてください。                                                                                                    |                            | ¥ 3,795           | ¥0               | ¥0          |      | ¥ 3,795 |
| <b>差戻しコメント またしの8</b> 50288<br>裏戻しの場合は外田を記入し (意思し) ボタンをクリックしてください。                                                                                                    |                            |                   | 承認               | 差戻し         | 8    |         |
| 園間しの場合は内容を起入し「意思し」ボタンをクリックしてください。                                                                                                    | 差戻しコメント 🧱                  | の場合は必須            |                  |             |      |         |
|                                                                                                    | 差戻しの場合は内容を記り               | へし「差戻し」ボタンをクリックして | ください。            |             |      |         |
| 商品コード 商品名 故量                                                                                                    | 商品コード                      | 商品名               |                  |             | 数量   | 金額      |
| 1000056307 単価気が3 静電安全靴 V251N 静電 ブラック 24.0 cm 1 ¥3                                                                                                    | 1000056307                 | ₩価数約品 静電安全靴 V25   | 1N 静電 ブラック 24.00 | cm          | 1    | ¥ 3,795 |

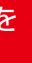

# 4 差戻し完了

・差戻しが完了すると、ステータスが「差戻し」になります。

| ##-#-ID       |                 | -4-10       | #18     |                   |       |
|---------------|-----------------|-------------|---------|-------------------|-------|
| KB-1806221601 | 4               | 06220183    | 2018800 | 四22日              |       |
|               |                 |             |         |                   |       |
| 朱诺曼号          |                 |             |         |                   |       |
|               | 同基金织合計          | 送村          | 手数制     | 往文会               | RA II |
|               | ¥ 1,642         | ¥0          | *0      | ×                 | ,642  |
| 差異しコメント       |                 |             |         |                   |       |
| 社員番号がないため差反しま | <b>7</b> .      |             |         |                   |       |
| 支払方法          |                 |             |         |                   |       |
| 請求書払い         |                 |             |         |                   |       |
| ご油交击様         | 住所              |             |         | 电波频号              |       |
| 承認病能 申請者 様    | 〒 1240001 東京都羅納 | 宮小蕾 1-15-16 |         | TEL: 03-5650-3236 |       |
| お届け先          | 住所              |             |         | 能活動行              |       |
| 承認強能 申請者 核    | ▼ 1240001 東京部裏部 | 区小暦1-15-16  |         | TEL: 03-5650-3236 |       |
| 認識的 中國省 統     | 平 1240001 東京都羅納 | 区小番1-15-16  |         | TEL: 03-5650-3236 |       |